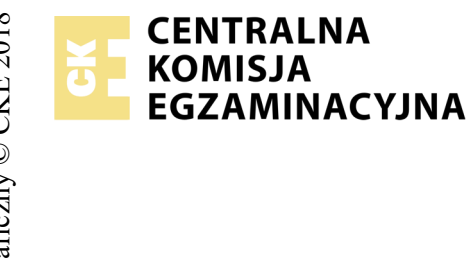

## EGZAMIN POTWIERDZAJĄCY KWALIFIKACJE W ZAWODZIE Rok 2018 ZASADY OCENIANIA

Arkusz zawiera informacje prawnie chronione do momentu rozpoczęcia egzaminu

Nazwa kwalifikacji: **Projektowanie lokalnych sieci komputerowych i administrowanie sieciami** Oznaczenie arkusza: **E.13-01-18.06** Oznaczenie kwalifikacji: **E.13** Numer zadania: **01** 

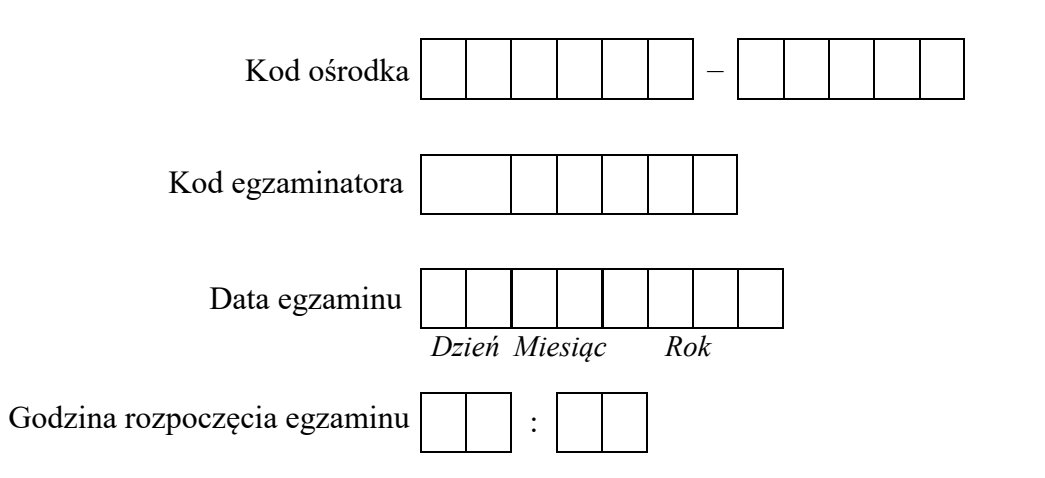

## 

\* w przypadku braku numeru PESEL – seria i numer paszportu lub innego dokumentu potwierdzającego tożsamość

## Wypełnia egzaminator

|                         | Numer<br>stanowiska                                                                                                    |  |  |                                                                               |  |  |  |
|-------------------------|----------------------------------------------------------------------------------------------------|--|--|-------------------------------------------------------------------------------|--|--|--|
|                         | Elementy podlegające ocenie/kryteria oceny<br>kryteria oceny                                                                                                    |  |  | Egzaminator wpisu<br>jeżeli zdający spe<br>kryterium albo N, j<br>nie spełnił |  |  |  |
| <b>Rez</b><br>Uw<br>zda | <b>Rezultat 1: Wykonany kabel połączeniowy i połączenie fizyczne urządzeń</b><br>Uwaga! Po informacji od przewodniczącego ZN o wykonaniu montażu okablowania należy ocenić poprawność montażu (kryteria 1.1 ÷ 1.3), test przeprowadza<br>zdający w obecności egzaminatora. Kryteria 1.4 ÷ 1.6 ocenić po zakończeniu egzaminu. |  |  |                                                                               |  |  |  |
| 1                       | Wtyki RJ45 zaciśnięto poprawnie, zatrzask jest na koszulce                                                                                                    |  |  |                                                                               |  |  |  |
| 2                       | Wtyki RJ45 zaciśnięto zgodnie z sekwencją T568B                                                                                                    |  |  |                                                                               |  |  |  |
| 3                       | Przeprowadzony test wykonanego kabla połączeniowego za pomocą testera wykazał poprawność jego wykonania                                                                                                    |  |  |                                                                               |  |  |  |
| 4                       | Serwer podłączony jest do portu LAN rutera i portu 1 przełącznika                                                                                                    |  |  |                                                                               |  |  |  |
| 5                       | Stacja robocza podłączona jest do portu 3 przełącznika                                                                                                    |  |  |                                                                               |  |  |  |
| 6                       | Do portu 2 przełącznika podłączone jest gniazdo lokalnej sieci komputerowej (E-numer stanowiska), do którego podłączona jest drukarka                                                                                                    |  |  |                                                                               |  |  |  |

|                             | Vumer<br>nowiska                                                                                                    |  |  |  |
|-----------------------------|----------------------------------------------------------------------------------------------------|--|--|--|
|                             | sta D                                                                                                    |  |  |  |
| Re<br>Uw<br>Ha<br>Ha<br>Jeż | <b>zultat 2: Skonfigurowane urządzenia sieciowe</b><br>vaga! Hasło konta <b>Administrator</b> serwera to <b>Q@wertyuiop</b><br>sło konta <b>Administrator</b> stacji roboczej to <b>Q@wertyuiop</b><br>sło do przełącznika oraz rutera z WiFi przekaże asystent techniczny.<br>ieli ruter lub przełącznik wymagały zmiany hasła, to hasło powinno zostać ustawione na <b>zaq1@WSX</b> |  |  |  |
| 1                           | Przełącznik ma ustawiony adres 10.10.10.1 z maską podsieci 255.255.255.0 oraz bramę domyślną 10.10.10.2 (kryterium należy uznać za spełnione, jeżeli urządzenie nie wymaga podania bramy domyślnej)                                                                                                    |  |  |  |
| 2                           | Przełącznik ma utworzony VLAN o ID=10 i nazwie VLAN10                                                                                                    |  |  |  |
| 3                           | Na przełączniku do VLAN10 przypisany jest port 1 i 2 bez tagowania                                                                                                    |  |  |  |
| 4                           | Na przełączniku do domyślnego VLAN przypisany jest port 3 bez tagowania                                                                                                    |  |  |  |
| 5                           | Ruter na porcie LAN ma ustawiony adres 10.11.11.1 z maską podsieci 255.255.255.0                                                                                                    |  |  |  |
| 6                           | Ruter ma włączony serwer DHCP z zakresem dzierżawy DHCP 10.11.11.10 ÷ 10.11.11.20                                                                                                    |  |  |  |
| 7                           | Ruter ma włączoną sieć bezprzewodową z SSID ustawionym na stanowisko_X, gdzie X to numer stanowiska egzaminacyjnego                                                                                                    |  |  |  |
| 8                           | Ruter ma ustawione szyfrowanie WPA2/AES lub WPA2/CCMP                                                                                                    |  |  |  |
| 9                           | Ruter ma ustawione zabezpieczenie PSK z wpisanym hasłem X_St@nowisko lub XStanowisko, gdzie X to numer stanowiska egzaminacyjnego                                                                                                    |  |  |  |
| 10                          | Ruter dla sieci bezprzewodowej ma wybrany kanał 7                                                                                                    |  |  |  |

| r<br>ska      |  |  |  |
|---------------|--|--|--|
| Jume<br>nowis |  |  |  |
| ♪<br>staı     |  |  |  |
|               |  |  |  |

**Rezultat 3: Skonfigurowane interfejsy sieciowe stacji roboczej i serwera** Uwaga! W przypadku innych niż podane nazwy interfejsów sieciowych serwera (LAN1 i LAN2) należy oceniać rezultaty konfiguracji odpowiednio pierwszego i drugiego interfejsu sieciowego serwera. Po informacji od przewodniczącego ZN o skonfigurowaniu interfejsów sieciowych należy ocenić komunikację pomiędzy urządzeniami sieciowymi (kryteria: 3.9, 3.10). Sprawdzenia komunikacji wykonuje zdający w obecności egzaminatora.

| 1  | Na serwerze połączenia sieciowe mają ustawioną nazwę LAN1 i LAN2                                                                                                    |  |  |  |
|----|----------------------------------------------------------------------------------------------------|--|--|--|
| 2  | Na serwerze połączenie sieciowe LAN1 (interfejs podłączony do rutera) ma ustawiony adres IP na 10.11.11.2 z maską 255.255.255.0                                                                                                    |  |  |  |
| 3  | Na serwerze połączenie sieciowe LAN1 (interfejs podłączony do rutera) nie ma ustawionej bramy, a adres serwera DNS ma ustawiony na 10.11.11.2 lub 127.0.0.1                                                                                   |  |  |  |
| 4  | Na serwerze połączenie sieciowe LAN2 (interfejs podłączony do portu 1 przełącznika) ma ustawiony adres IP na 192.168.0.X z maską 255.255.255.0, gdzie X to numer stanowiska egzaminacyjnego                                                   |  |  |  |
| 5  | Na stacji roboczej połączenie sieciowe ma ustawioną nazwę SWITCH                                                                                                    |  |  |  |
| 6  | Na stacji roboczej połączenie sieciowe lokalne ma ustawiony adres IP na 10.10.10.2 z maską 255.255.255.0                                                                                                    |  |  |  |
| 7  | Na stacji roboczej konfiguracja interfejsu sieci bezprzewodowej (wynik polecenia: ipconfig /all) potwierdza automatyczne nadanie interfejsowi adresu IP 10.11.11.X, gdzie X to liczba z zakresu 10 ÷ 20 wraz z adresem serwera DNS 10.11.11.2 |  |  |  |
| 8  | Stacja robocza podłączona jest do sieci bezprzewodowej o nazwie: stanowisko_X, gdzie X to numer stanowiska egzaminacyjnego                                                                                                    |  |  |  |
| 9  | Wykonane na serwerze polecenie ping 192.168.0.200 potwierdza komunikację serwera z drukarką                                                                                                    |  |  |  |
| 10 | Wykonane na serwerze polecenie ping adresu stacji roboczej 10.11.11.X, gdzie X to liczba z zakresu 10÷20, potwierdza komunikację serwera ze stacją roboczą (połączenie bezprzewodowe)                                                         |  |  |  |

|                                                     | Numer<br>stanowiska                                                                                                    |   |  |  |  |  |  |
|-----------------------------------------------------|----------------------------------------------------------------------------------------------------|---|--|--|--|--|--|
| Rezultat                                            | 4: Skonfigurowana usługa serwera                                                                                                    |   |  |  |  |  |  |
| 1 Serw                                              | er promowano do roli kontrolera domeny o nazwie egzamin.local                                                                             |   |  |  |  |  |  |
| 2 Zains                                             | stalowano drukarkę na porcie TCP/IP 192.168.0.200                                                                                         |   |  |  |  |  |  |
| 3 Wyda                                              | rukowano z serwera stronę testową                                                                                                    |   |  |  |  |  |  |
| 4 Na se                                             | erwerze utworzono jednostkę organizacyjną Pracownicy                                                                                      |   |  |  |  |  |  |
| 5 W je                                              | dnostce organizacyjnej Pracownicy utworzono konto użytkownika jkowalski                                                                   |   |  |  |  |  |  |
| 6 Dla f                                             | čolderu C:\Projekty ustawiono zabezpieczenia: Administratorzy – Pełna Kontrola, jkowalski – Modyfikacja, Użytkownicy – Odczy<br>konywanie | t |  |  |  |  |  |
| 7 Folde                                             | er C:\Projekty udostępniono pod nazwą zasobu projekty                                                                                     |   |  |  |  |  |  |
| 8 Do za                                             | asobu projekty ustawiono uprawnienia Wszyscy – Pełna kontrola                                                                             |   |  |  |  |  |  |
| 9 Podła                                             | ączono stację roboczą do domeny egzamin.local                                                                                             |   |  |  |  |  |  |
| Przebieg 1: Przebieg wykonania kabla połączeniowego |                                                                                                    |   |  |  |  |  |  |
| Zdający:                                            |                                                                                                    |   |  |  |  |  |  |
| 1 przy                                              | wykonywaniu kabla połączeniowego zdejmował izolację z kabla UTP stosując narzędzia do tego celu przeznaczone                              |   |  |  |  |  |  |
| 2 przy                                              | montażu wtyku RJ45 na kablu UTP stosował narzędzia zgodnie z ich przeznaczeniem                                                           |   |  |  |  |  |  |
| 3 po w                                              | ykonaniu kabla połączeniowego uporządkował stanowisko egzaminacyjne                                                                       |   |  |  |  |  |  |

Egzaminator .....

data i czytelny podpis

imię i nazwisko

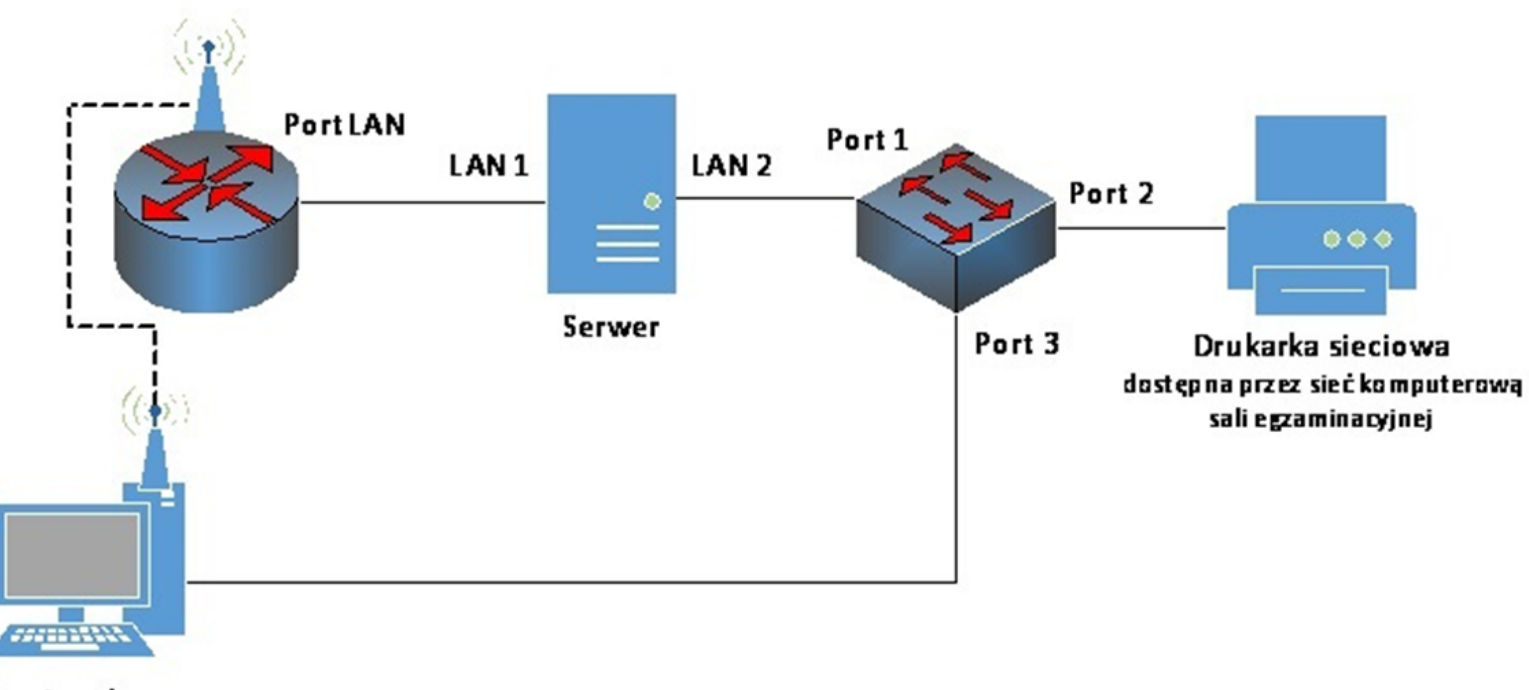

Stacja robocza

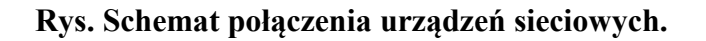